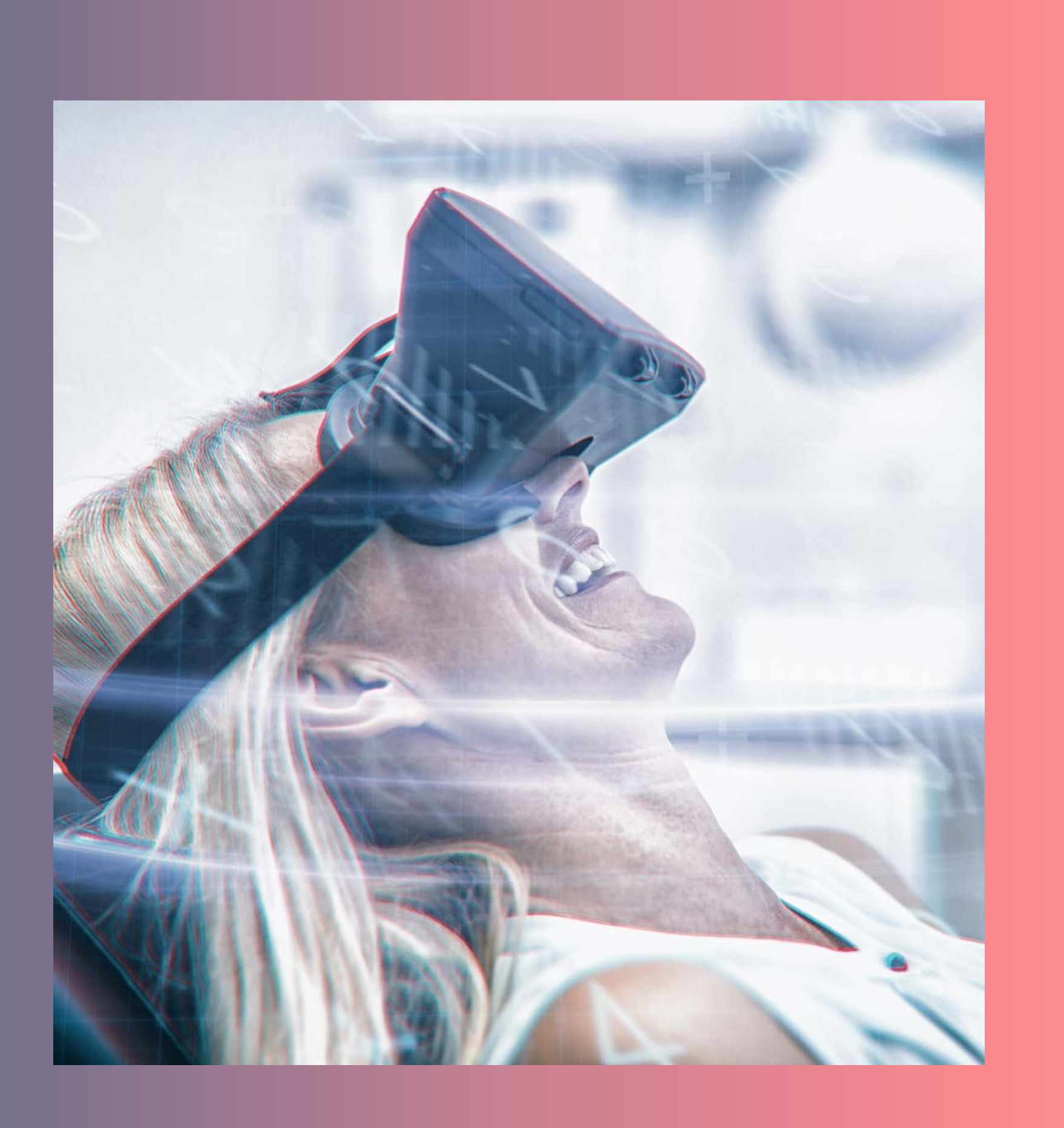

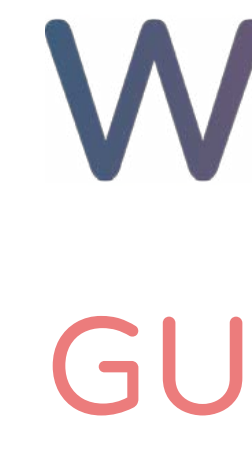

# WCOCX GUÍA DE USO

Mejora la experiencia de tus pacientes con relajación en Realidad Virtual.

En la sala de espera, en la anestesia, durante la intervención o en la recuperación.

# ENHORABUENA,

Ya has dado el primer paso para ofrecer una experiencia totalmente diferente a los clientes de tu clínica.

Vamos a explicarte cómo funciona el innovador sistema de woolax, en unos breves y sencillos pasos.

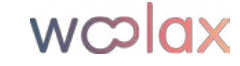

# ÍNDICE

- 1. Puesta en marcha *del sistema*
- 2. Uso de la aplicación de Woolax
- 3. Cómo usar Woolax con mis clientes

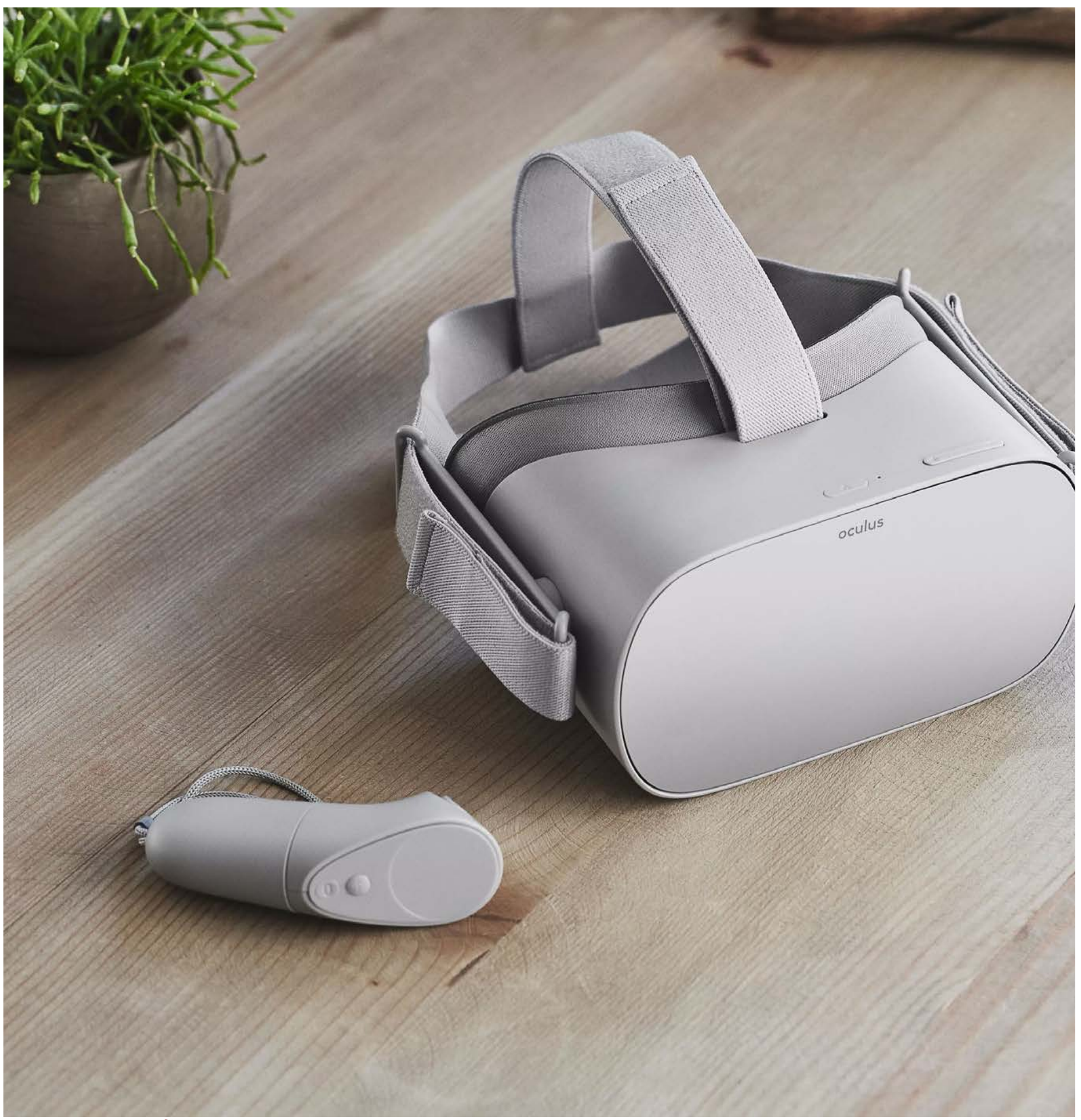

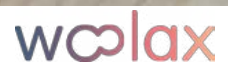

### PUESTA EN MARCHA del sistema

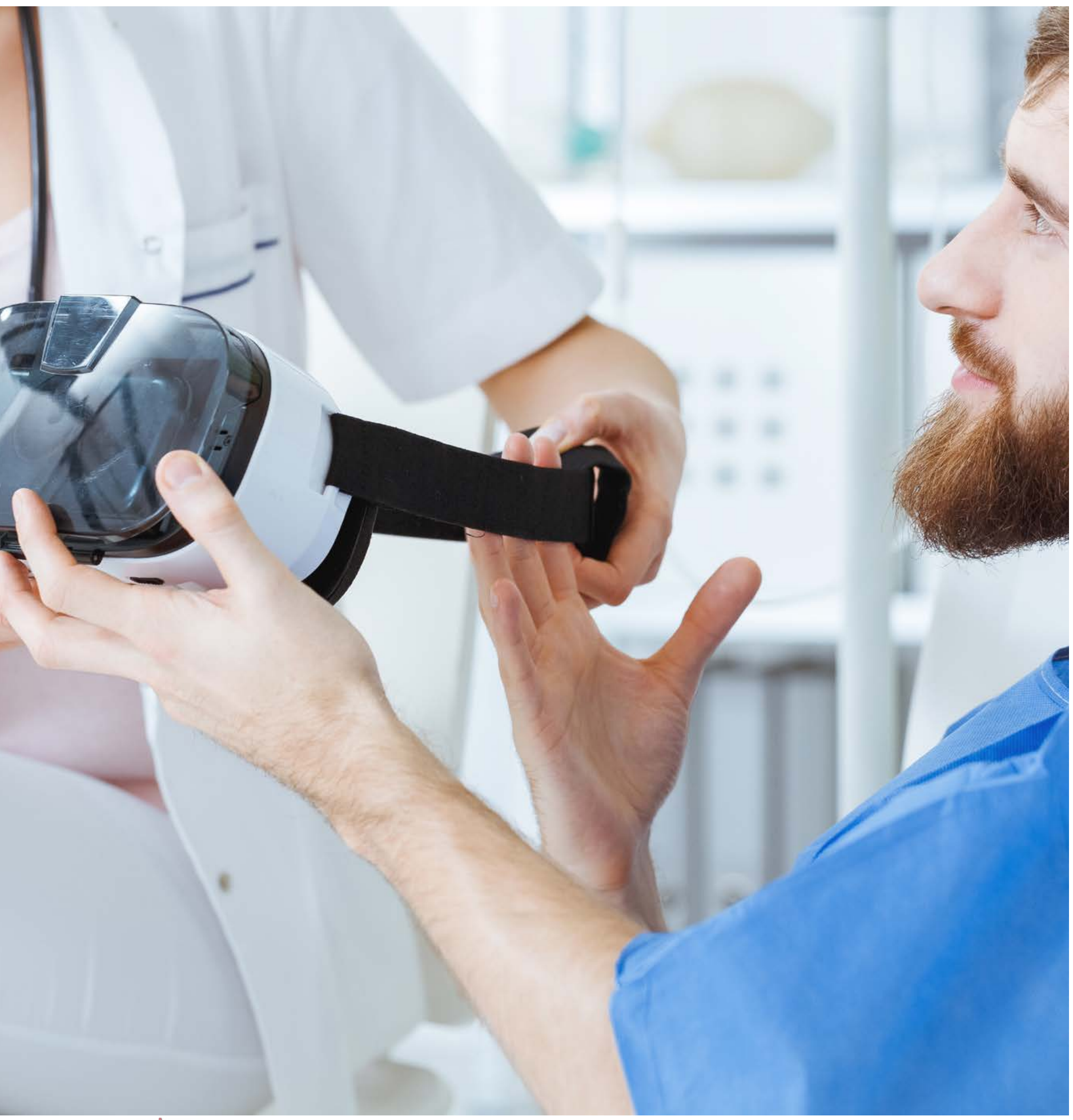

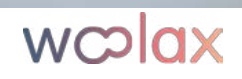

### 1. DESCARGA LA APP DE OCULUS EN TU MÓVIL

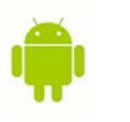

### SI TU MÓVIL ES ANDROID

Puedes encontrar la aplicación de Oculus en Google Play de Android, o a través del siguiente link:

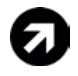

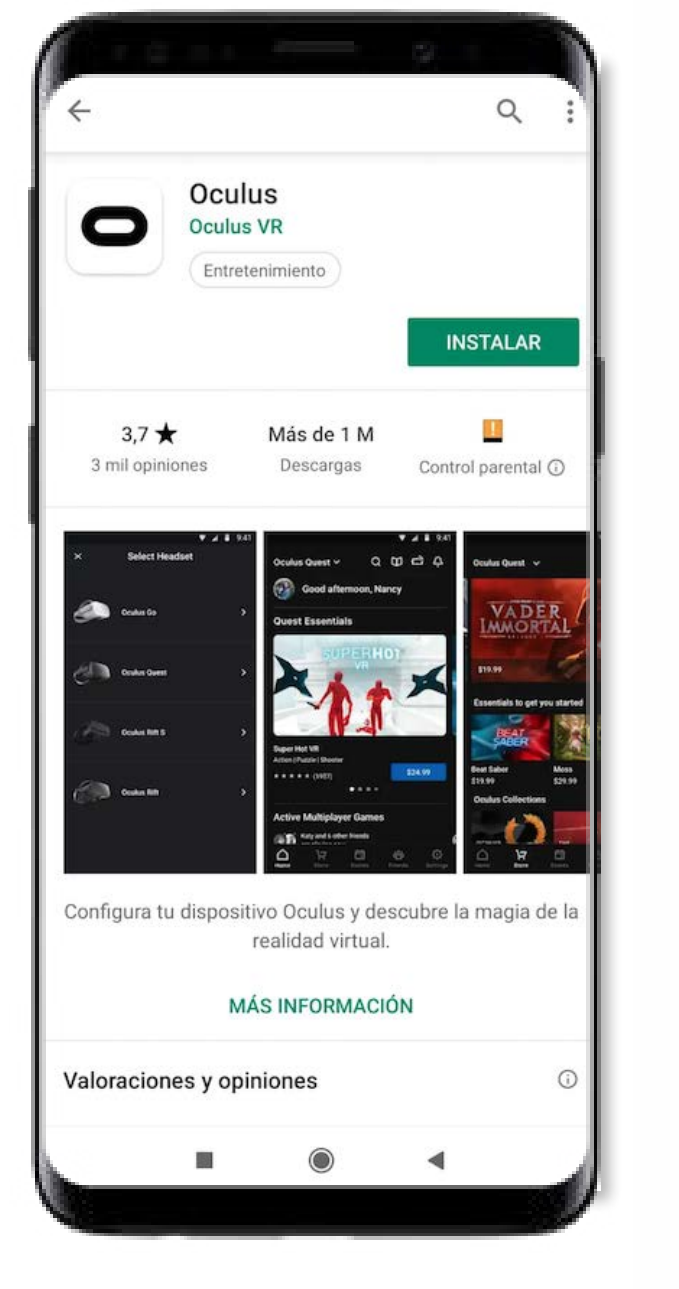

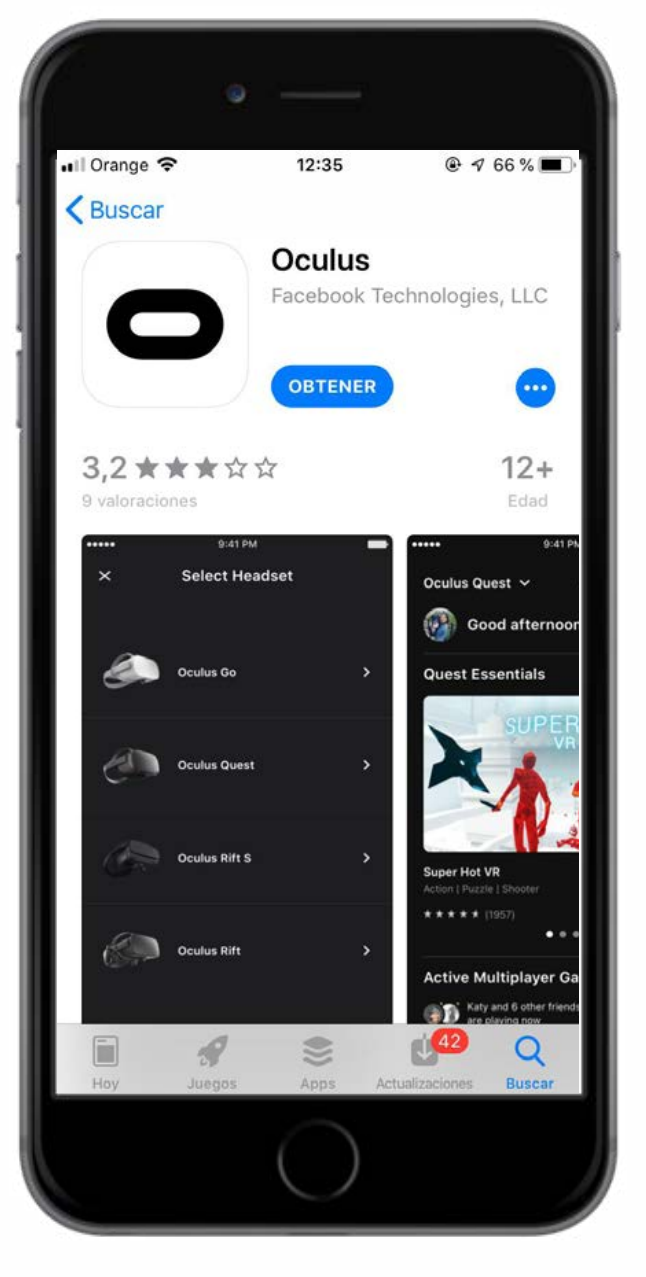

### wcolax

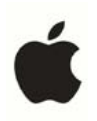

### SI TU MÓVIL ES APPLE

Puedes encontrar la aplicación de Oculus en App Store de Apple, o a través del siguiente link:

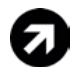

## 2. INICIA SESIÓN CON TU CUENTA DE PRUEBA

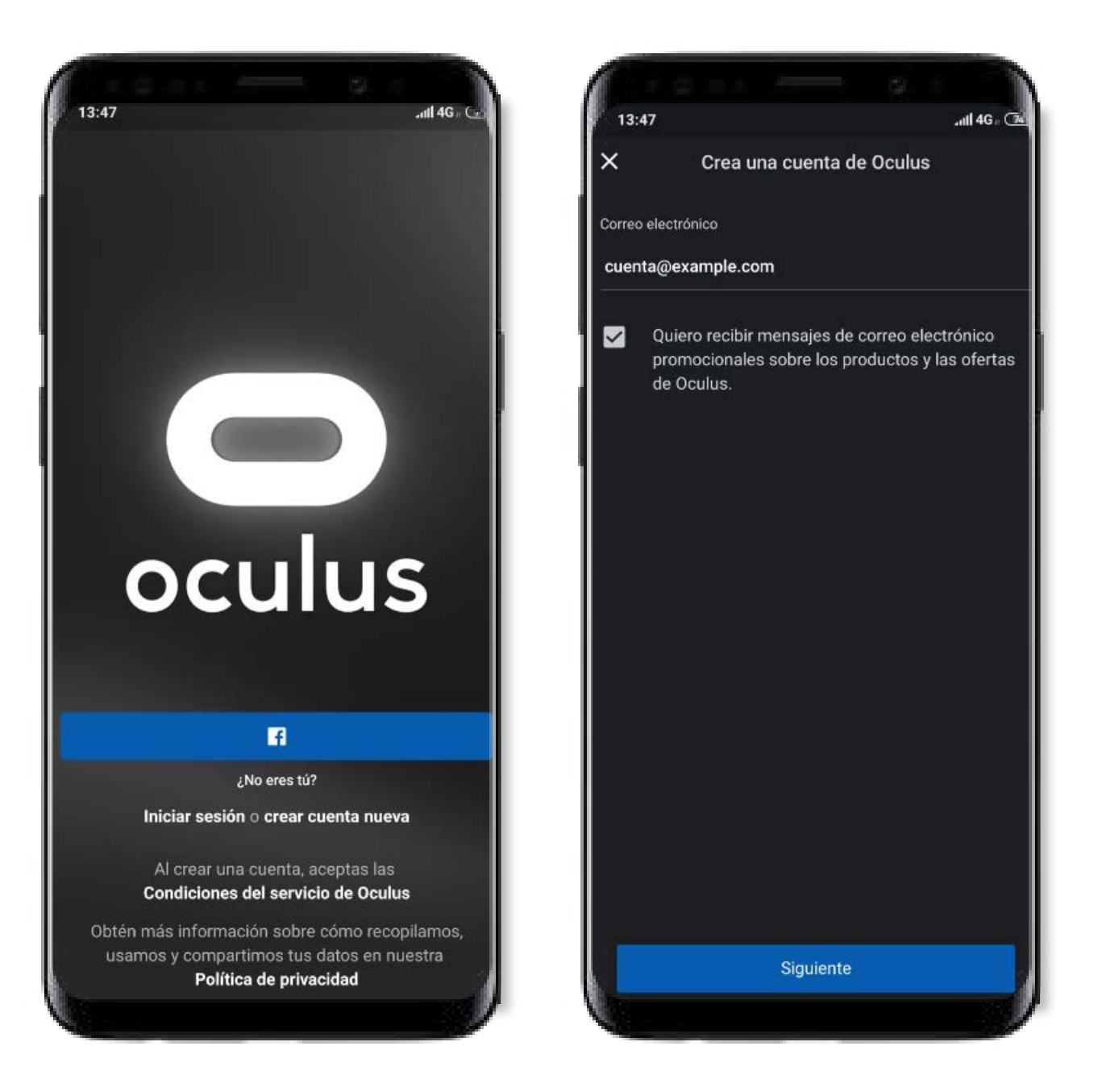

Selecciona la opción "Iniciar sesión" e introduce el mail y la contraseña que te hemos facilitado anteriormente.

wcolax

### 3. VINCULA LAS GAFAS CON EL MÓVIL

Para poner en funcionamiento las gafas, deberás vincularlas con la app de oculus de tu móvil.

En primer lugar, <u>mantén presionado el botón principal de las gafas</u> para encenderlas.

Después, en la app del móvil, pincha en el icono de configuración (imagen icono), selecciona el visor "Oculus Go" para conectarlo y, cuando esté conectado, selecciona tu red Wifi e introduce tu contraseña.

ESTE PASO ES MUY IMPORTANTE PARA PODER INICIAR SESIÓN DESPUÉS EN LA APP DE WOOLAX EN LAS GAFAS.

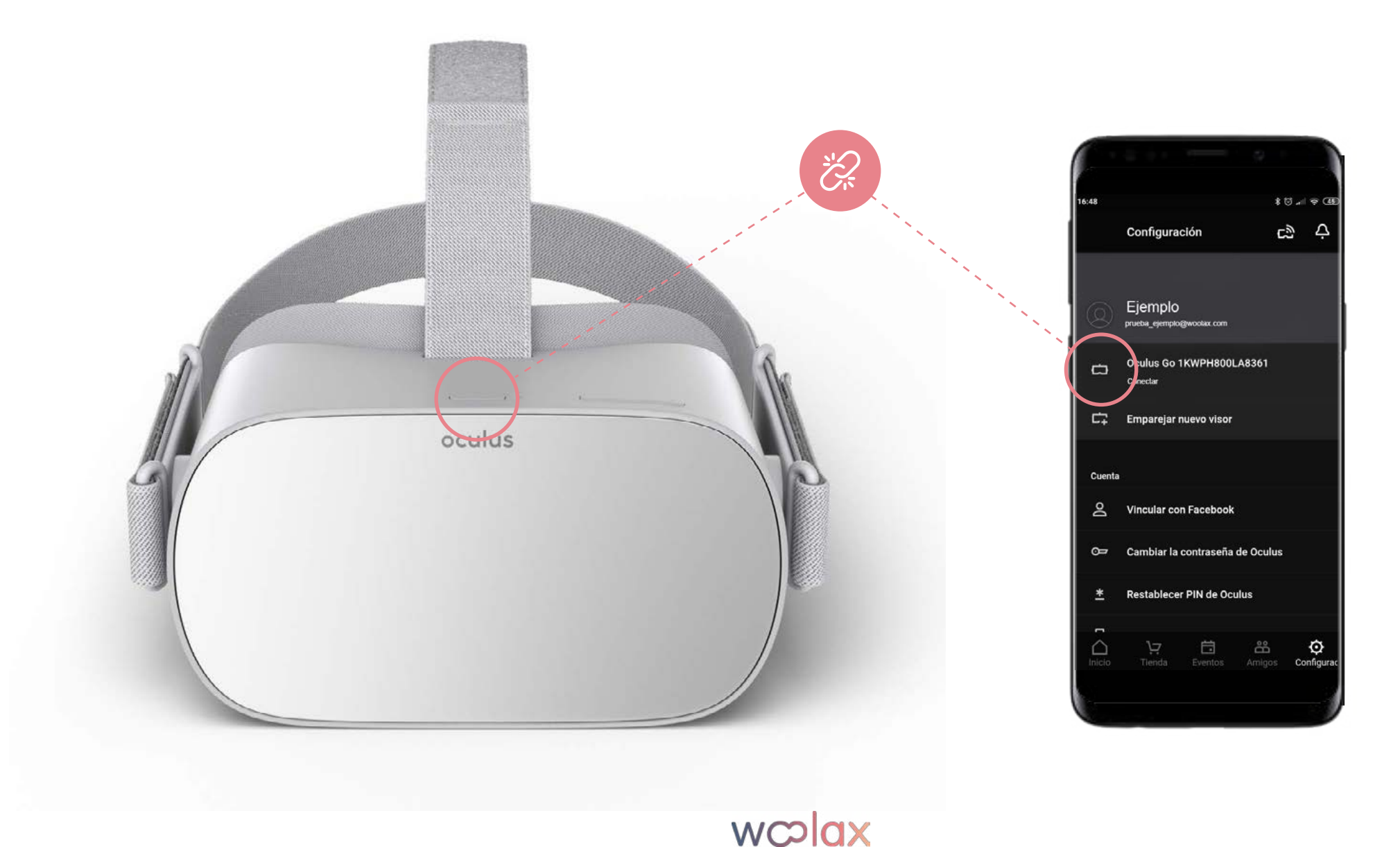

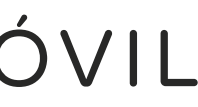

### 4. INICIA LA APP DE WOOLAX EN LAS GAFAS

Ya estás listo para empezar a utilizar Woolax en tus gafas. Póntelas y selecciona la app de Woolax en la sección "Aplicaciones" de la Biblioteca. La primera vez, te pedirá que introduzcas el email de pruebas que te hemos facilitado. Es necesario que estés conectado al Wifi para poder iniciar sesión.

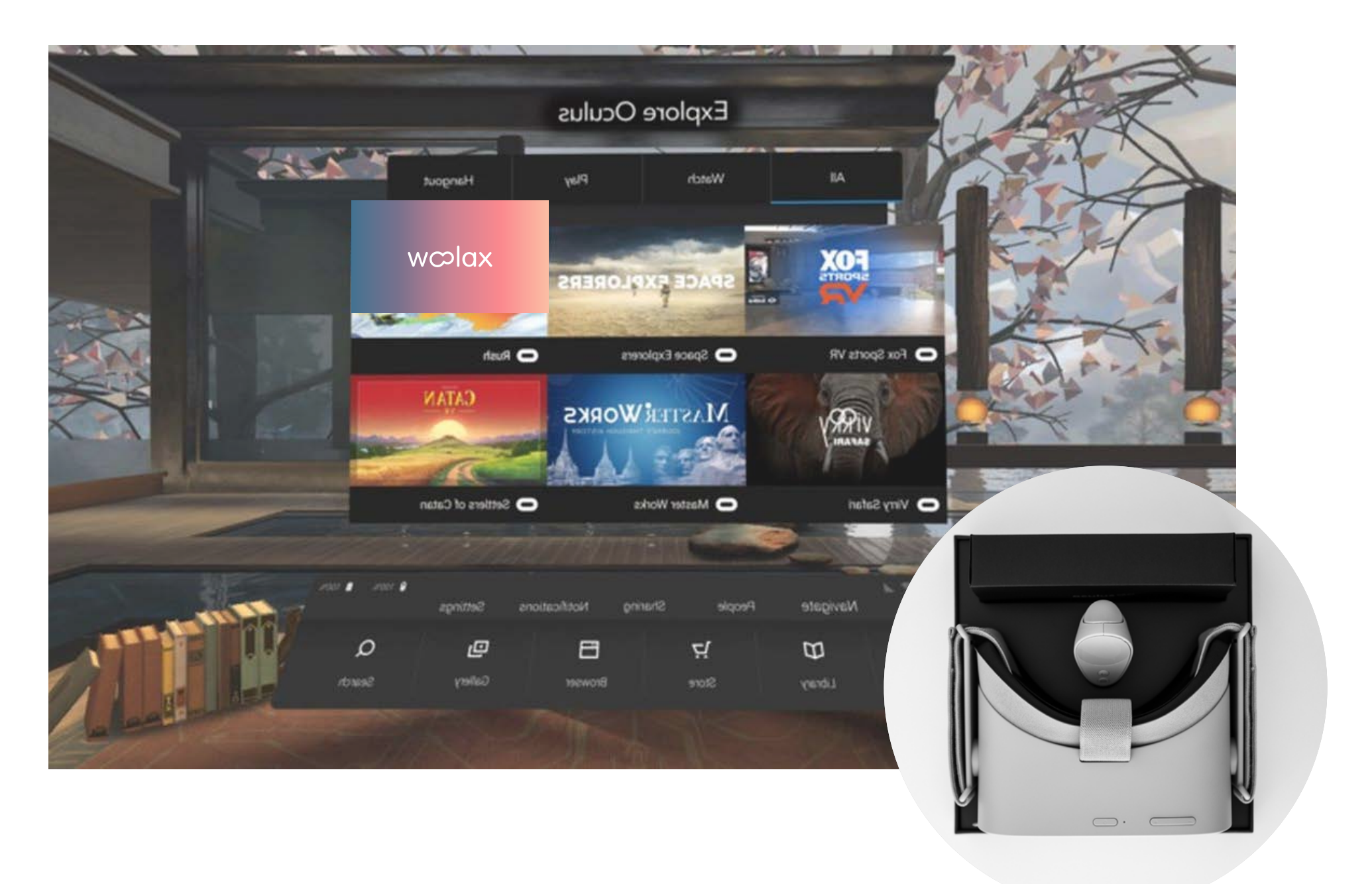

### USO *de la aplicación de* WOOLAX

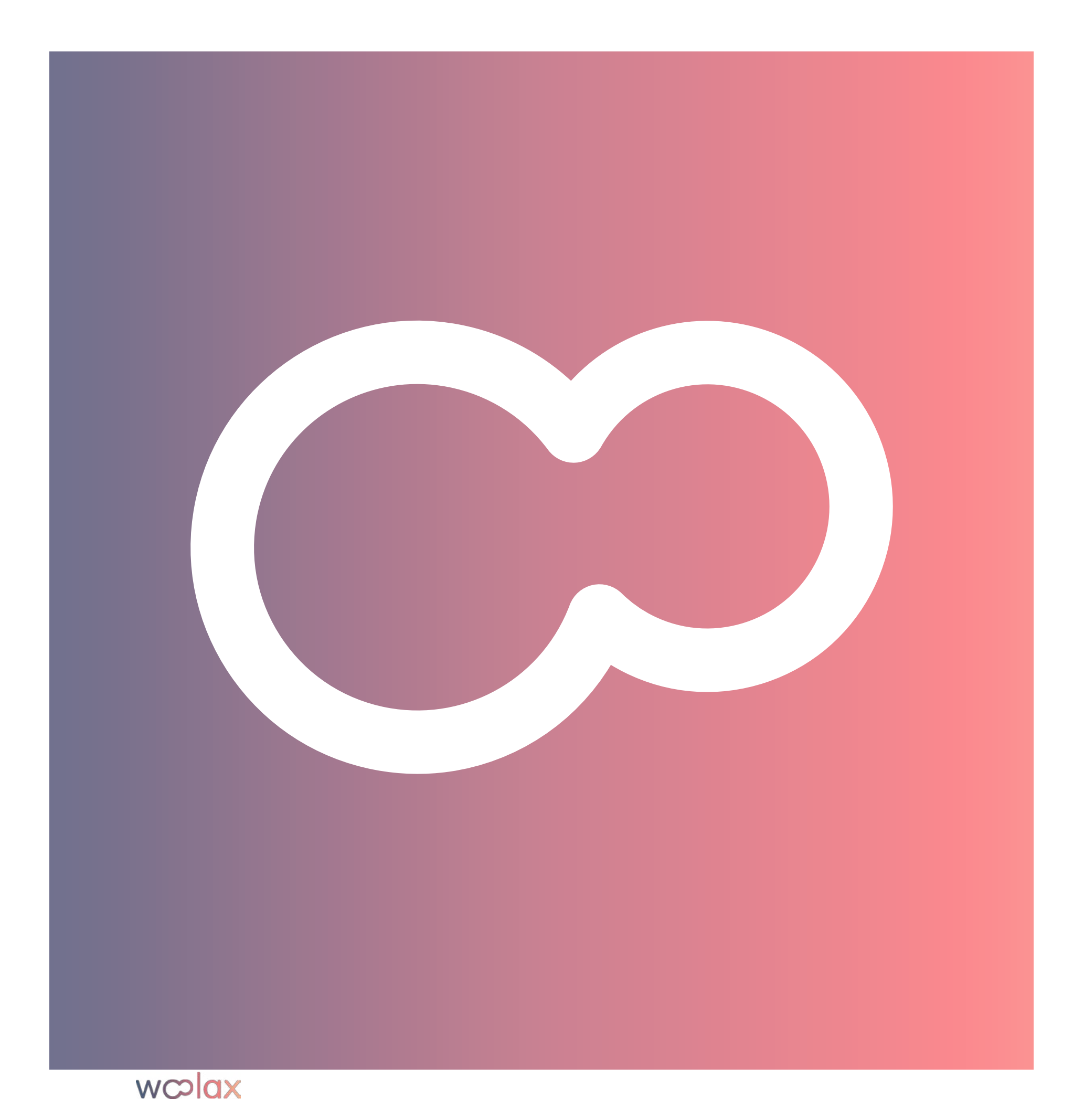

El uso de la app de Woolax es muy sencillo.

Dentro de la aplicación no es necesario el mando, ya que podrás seleccionar la pantalla que quieres visualizar o pulsar el botón de comenzar, moviendo la cabeza para posicionar el logo de Woolax encima.

El mando solo es necesario si se quiere retroceder en mitad de una experiencia, usando el botón de retroceder.

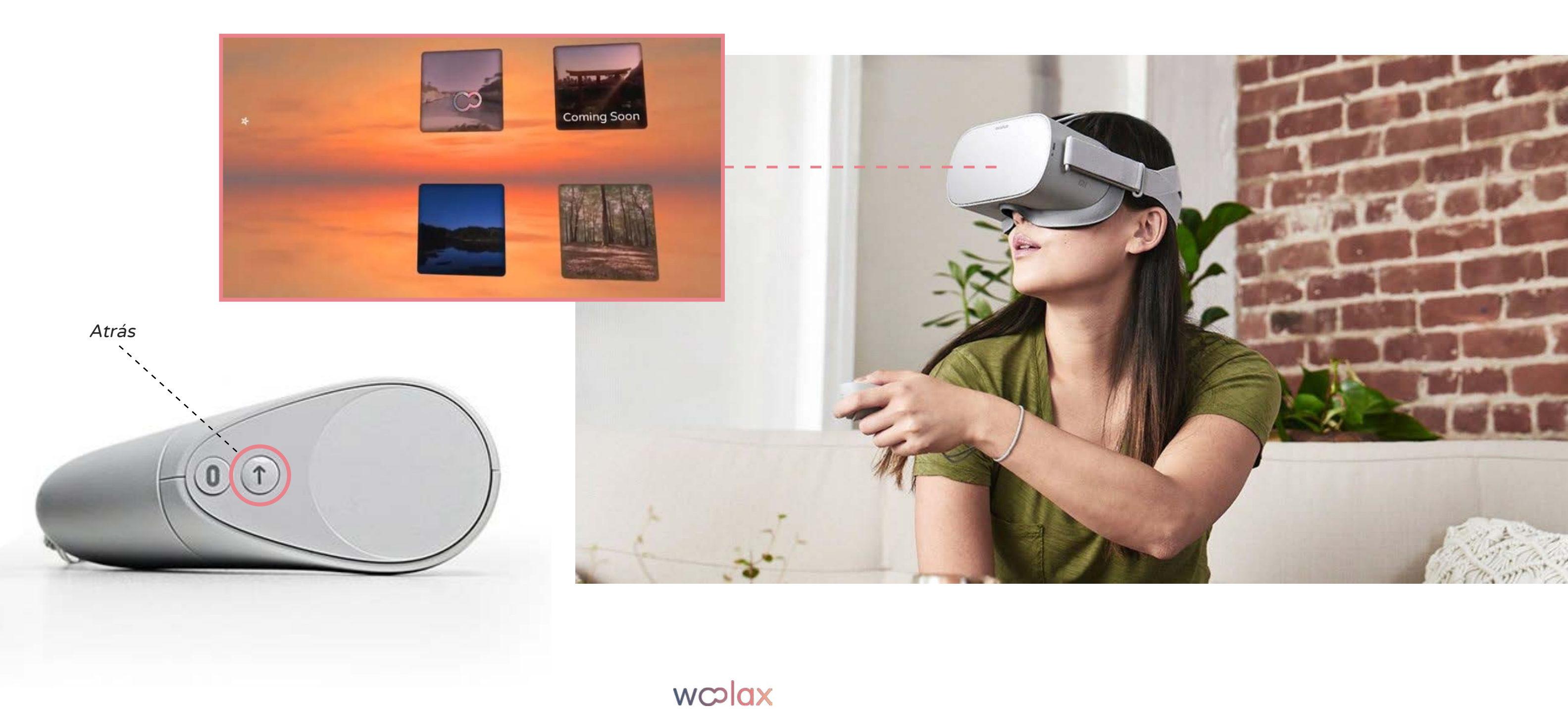

Si un cliente se quita las gafas, estas entrarán en modo "descanso" pasados unos segundos.

Recomendamos mantener las gafas conectadas al cargador mientras no estén siendo utilizadas.

Si otro cliente se las pone, las gafas volverán estar activas automáticamente si tienen batería. solo habrá que mantener pulsado el botón "oculus" del mando para volver a la app de Woolax.

Si las gafas se quedan sin batería, habrá que recargarlas y volver a encenderlas, pulsando el botón principal y volviendo a abrir la app de Woolax desde la biblioteca.

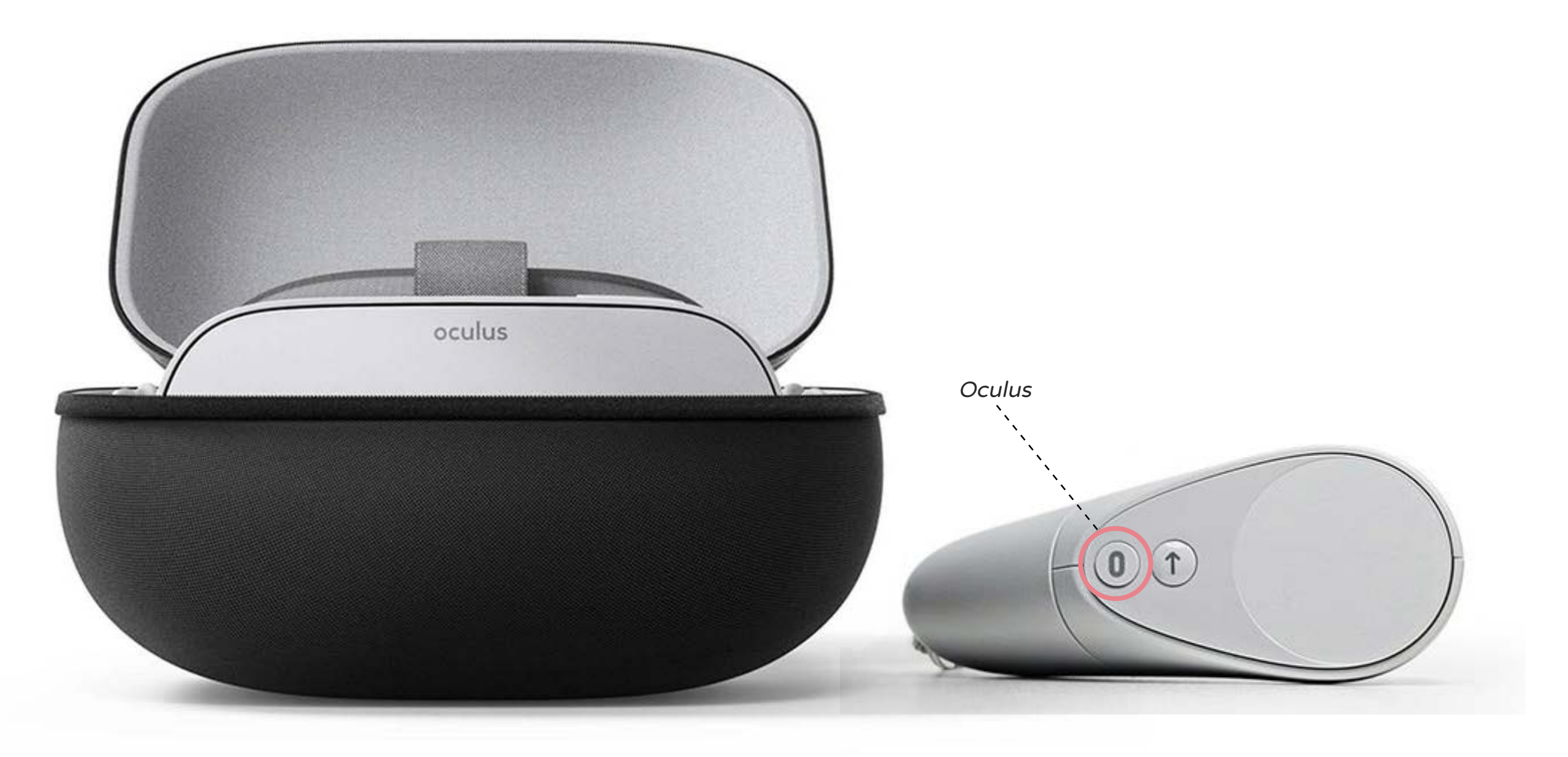

### *Cómo usar* WOOLAX *con mis* CLIENTES

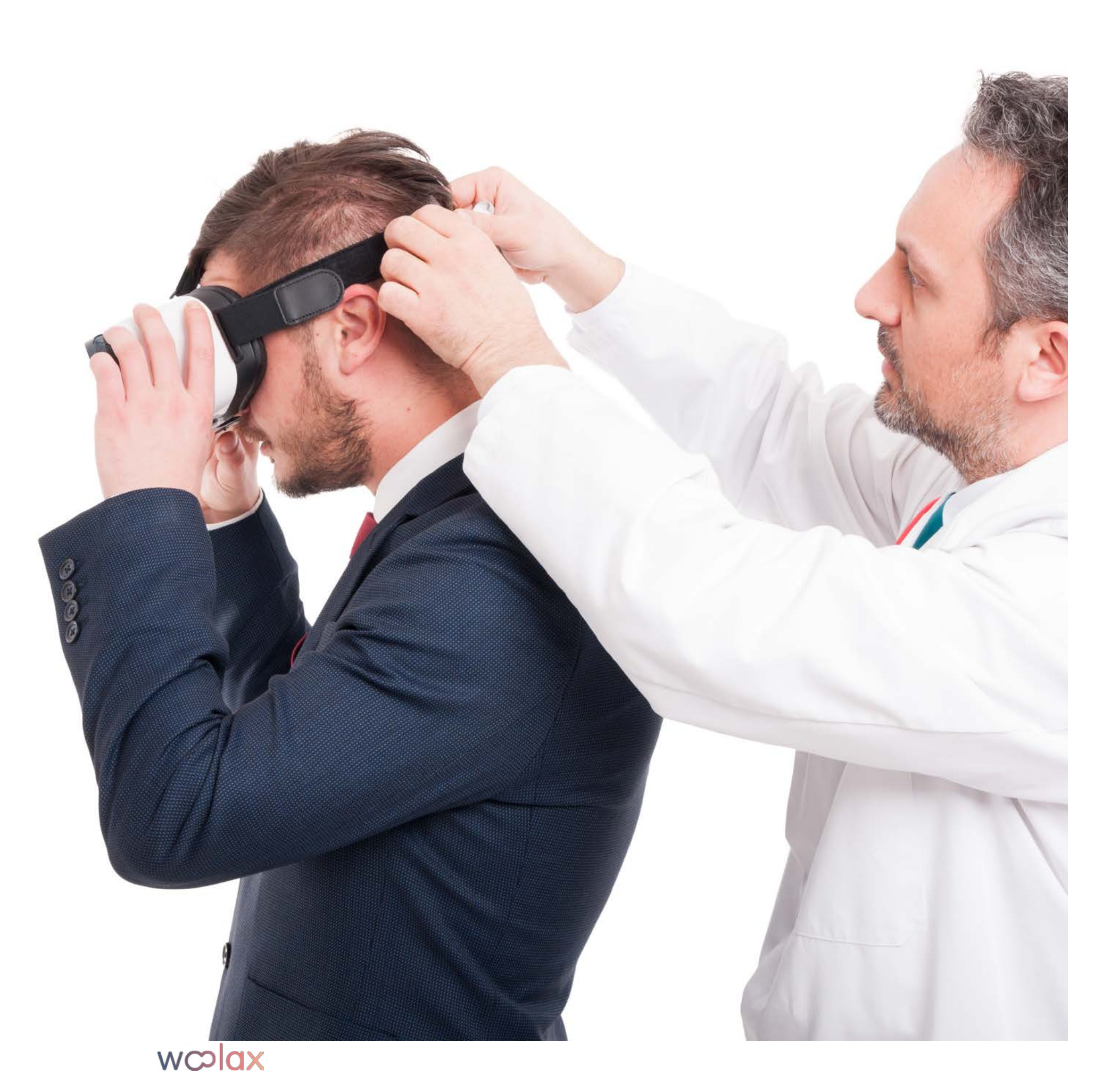

## ¿CÓMO USO WOOLAX CON MIS PACIENTES?

### Lo primero de todo es tener presente que la experiencia del paciente empieza DESDE QUE ENTRA POR LA PUERTA

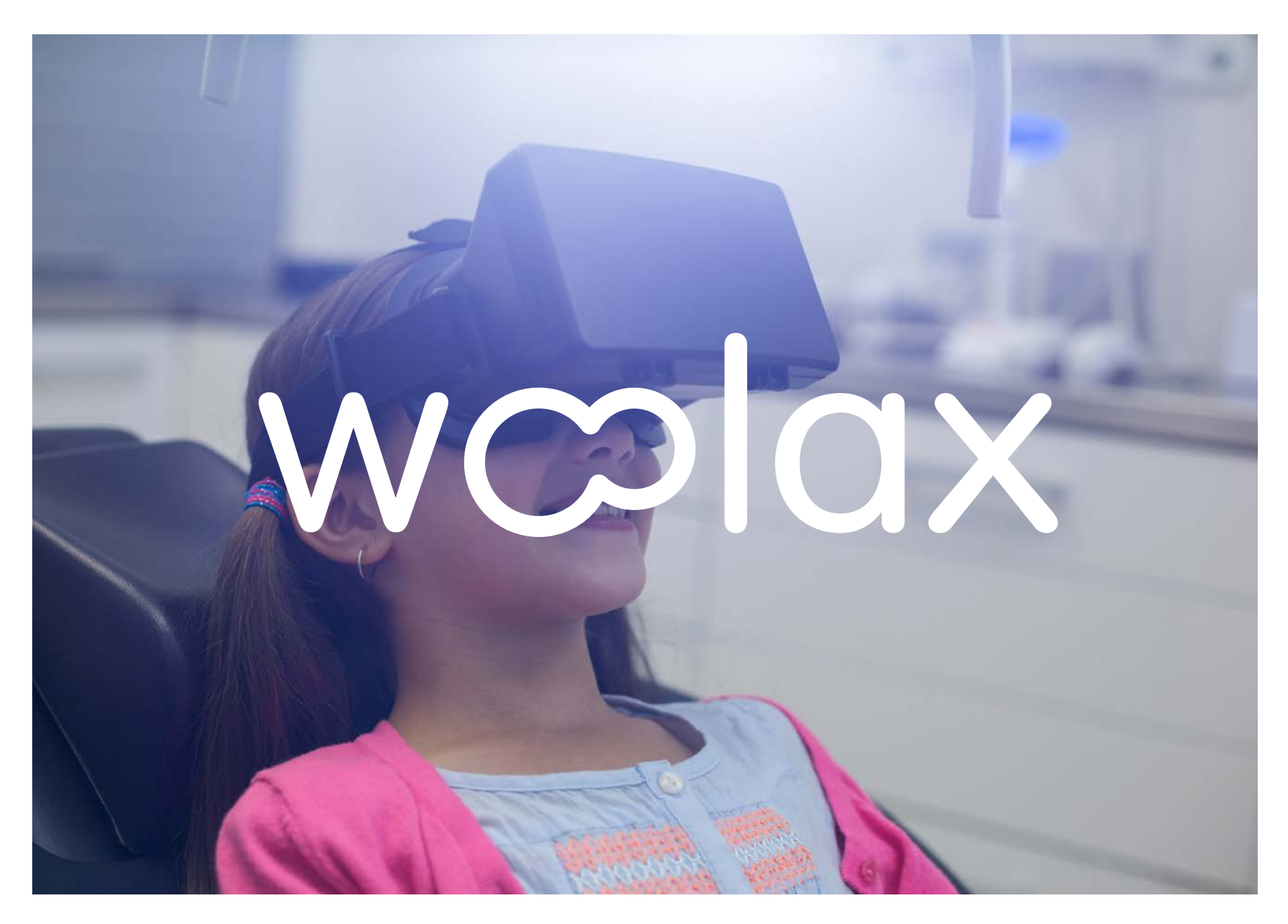

wcolax

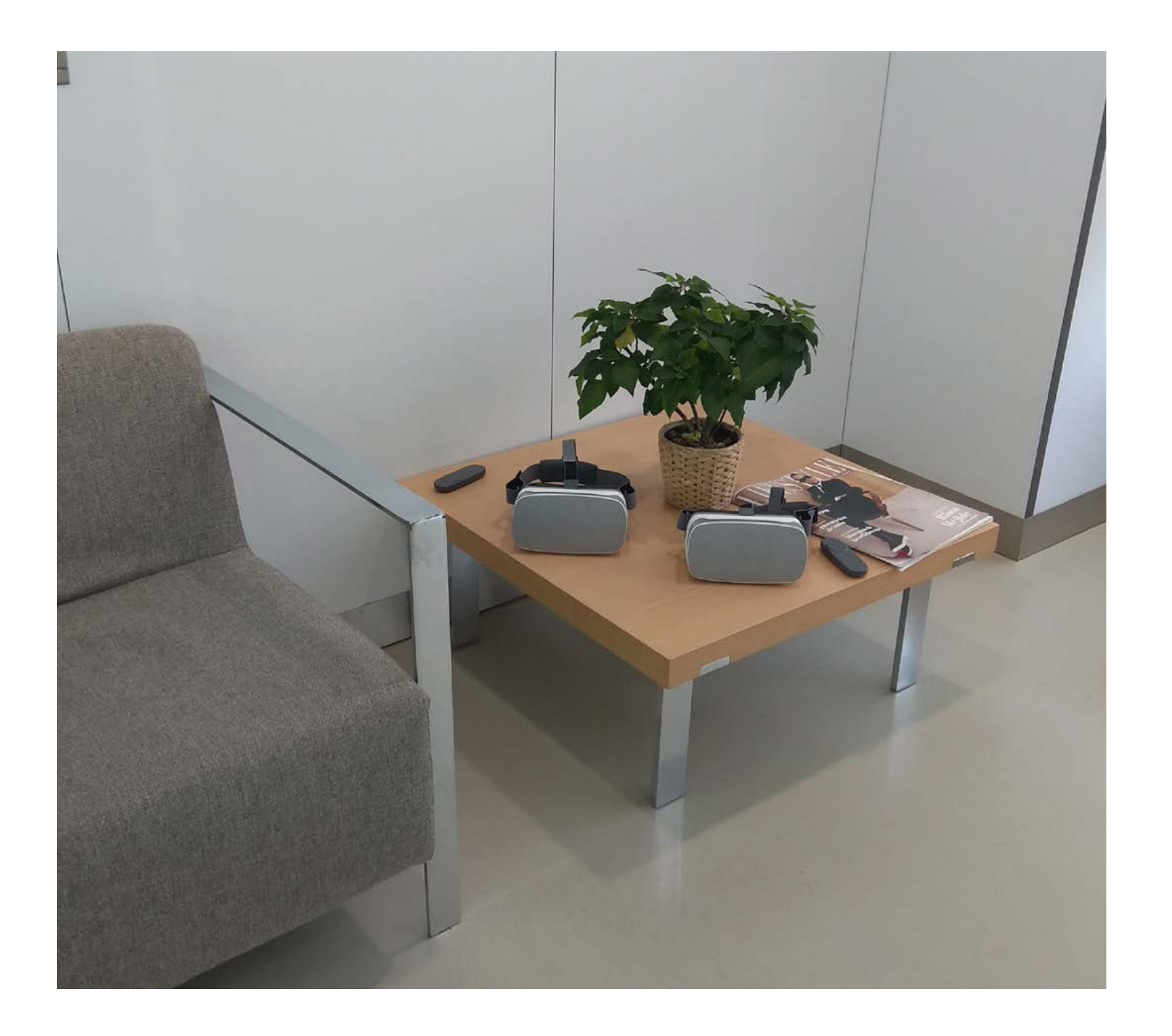

La espera previa al tratamiento es un momento CLAVE en la experiencia del paciente en la clínica dental.

Generar una experiencia positiva en este momento, ayudará a que la percepción del resto de la visita también lo sea. Un paciente en un estado más relajado, también ayuda a que el profesional que le atiende pueda llevar a cabo su trabajo mejor.

La percepción del trato recibido y de la imagen de la clínica mejora exponencialmente.

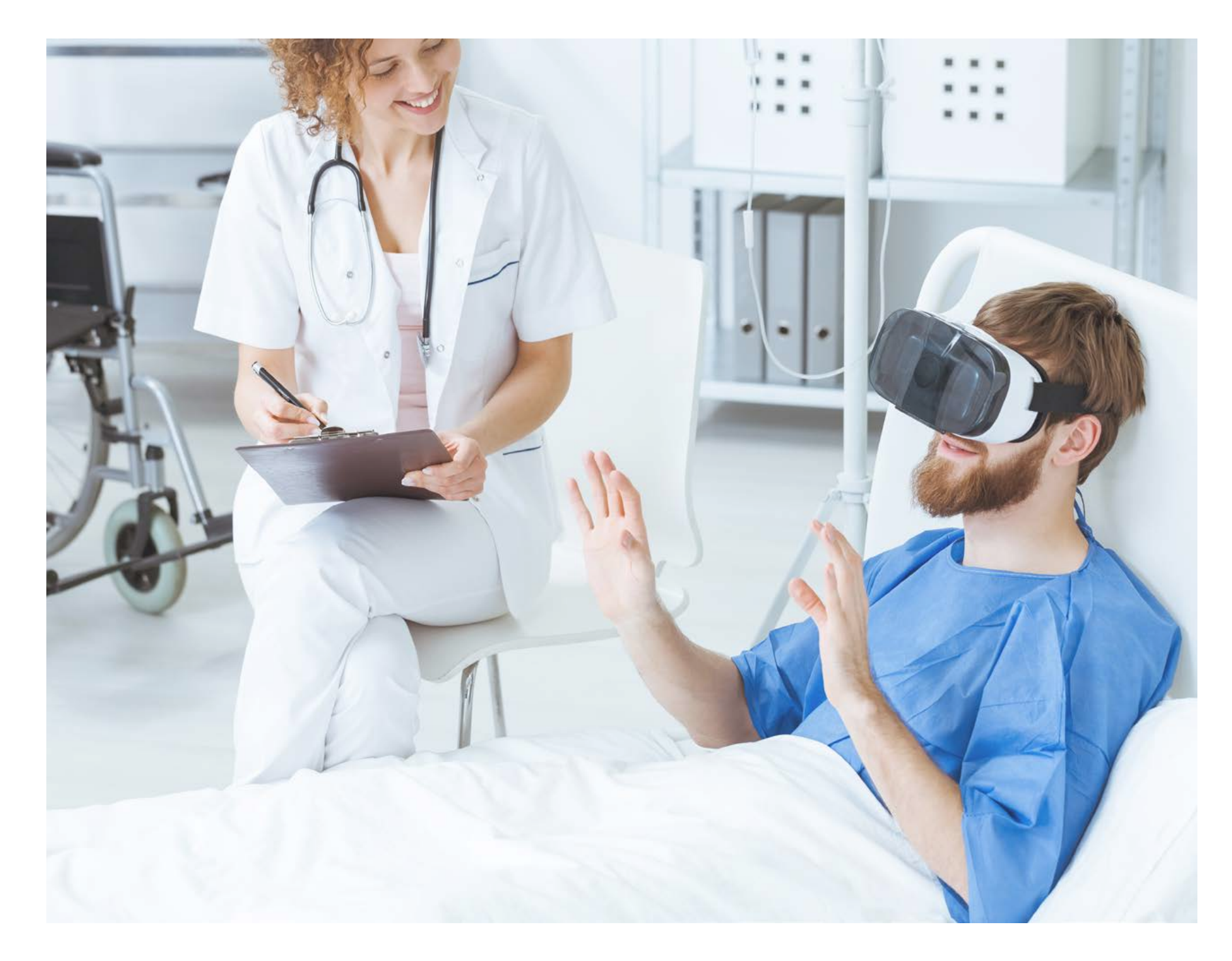

### WOOLAX TAMBIÉN ES ÚTIL:

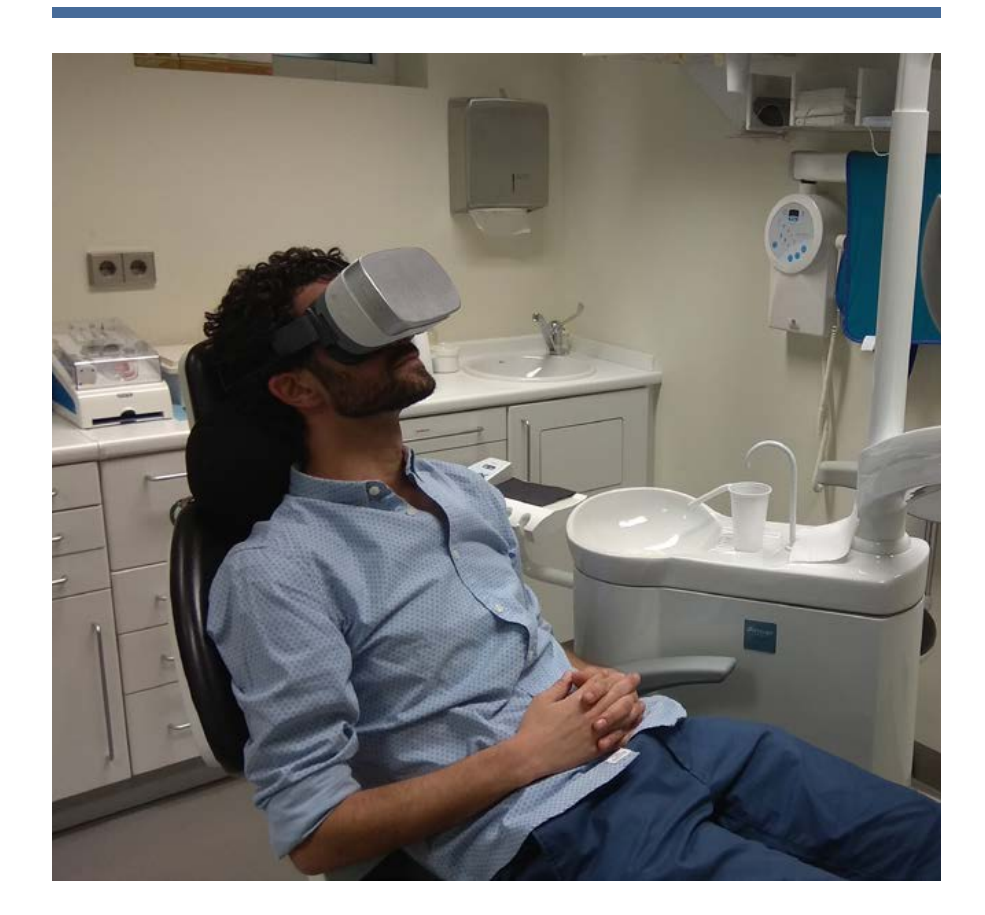

En el momento de poner la anestesia y esperar a que haga efecto

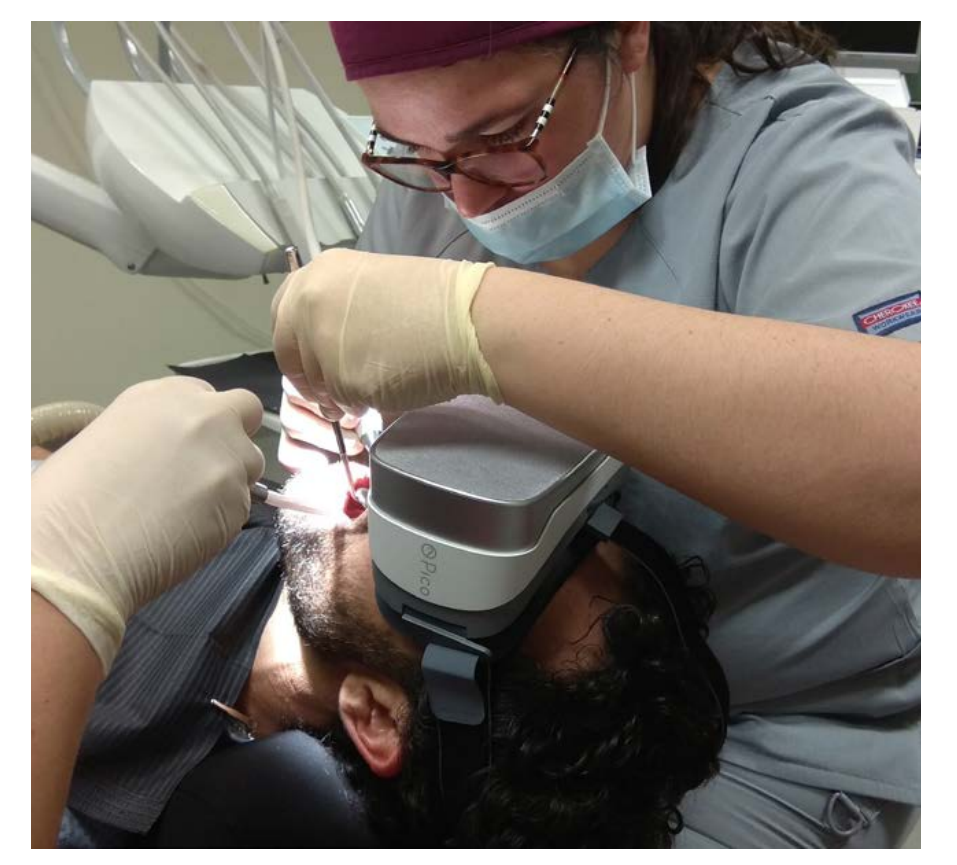

Durante algunos tratamientos en que el tamaño de la gafa no dificulta el trabajo

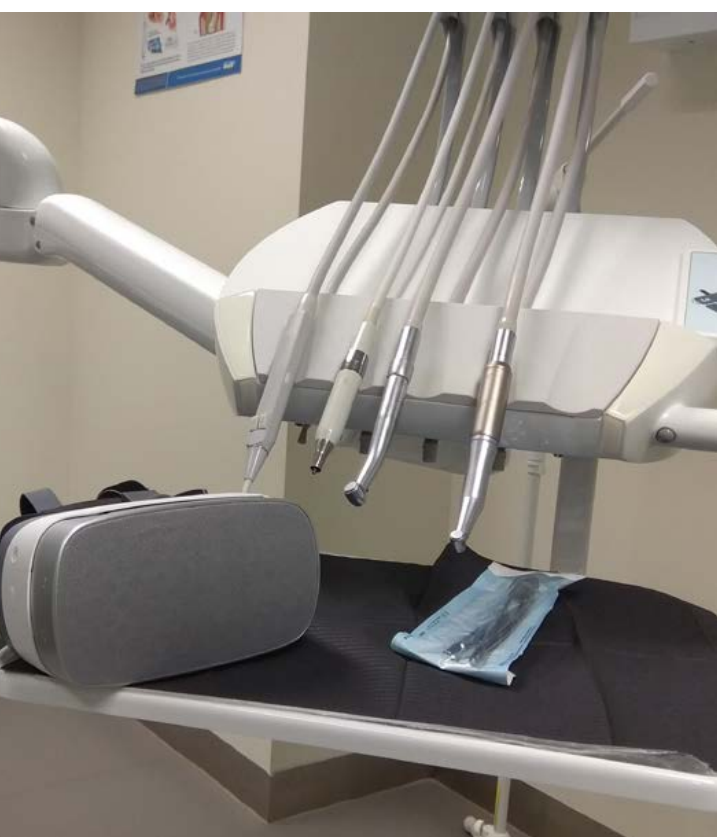

En las intervenciones que precisan de una relajación posterior

# wcolax

FIDELIZA A TUS PACIENTES Y CONSIGUE CAPTAR OTROS NUEVOS GRACIAS A LA MEJORA DE LA EXPERIENCIA EN TU CLÍNICA.

wcolax

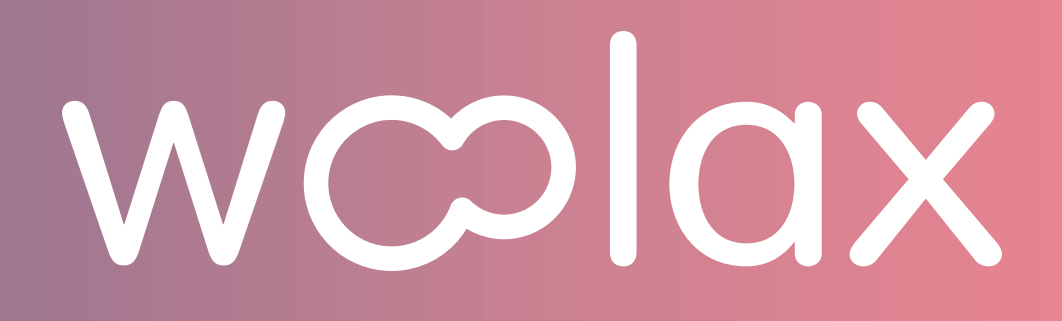

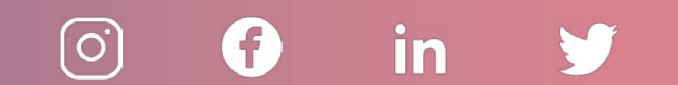